スキーマ アップグレード設定資料

ver.1.17-1.18

| 発行日   | 2022/04/15 |
|-------|------------|
| 最終改訂日 | -          |

株式会社シナプスイノベーション

© Synapse Innovation Inc.

Confidential

## 目次

| 目次                        | 1  |
|---------------------------|----|
| アップグレード前のバージョン確認          | 2  |
| アップグレード手順                 | 3  |
| 設定内容                      | 6  |
| 前提:下位バージョンから現在のバージョンまでの設定 | 6  |
| グローバル選択リスト値の追加            | 6  |
| グローバル値選択リストの翻訳ファイルのインポート  | 9  |
| 改訂履歴                      | 12 |

# 1. アップグレード前のバージョン確認

アップグレード前に現在のスキーマバージョンの確認をしてください。 設定するバージョンを把握するために必要です。

<手順>

①「設定」ページにて「インストール済みパッケージ」を検索、選択し画面を起動します。 ②パッケージ名「snps\_um\_schema」レコードの「バージョン番号」を確認してください。

| 説 設定 ホーム オブジェ                                                                            | クトマネージャ 🗸                                                                                                    |                                                                                                    |                                                                                         |                                               |                                                               |
|------------------------------------------------------------------------------------------|----------------------------------------------------------------------------------------------------|----------------------------------------------------------------------------------------------------|-----------------------------------------------------------------------------------------|-----------------------------------------------|---------------------------------------------------------------|
| Q パッケージ<br>マ アブリケーション                                                                    | ジェ     ガンストール済みパッ                                                                                                    | ケージ                                                                                                    |                                                                                         |                                               |                                                               |
| <ul> <li>パッケージ</li> <li>インストール済みパッケージ</li> <li>パッケージの利用状況</li> <li>パッケージマネージャ</li> </ul> | インストール済みパッケージ<br>AppExchange ページでは、開発済みのアフリケーションやコン<br>アプリケーションやコンボーネントは、パッケージでインストールを<br>たり、グループ単位でリースしたりできます。<br>インストール済みパッケージの横にあるリンクにより、このページ、<br>パッケージを削除するには、「アンインストール」をりいうしまれ | ボーネントを参照したり、トライアルをしたり、ダウンロードして<br>れます。インストール直径は、すべてのカスタムアブリケーション<br>りら別のアウションを実行できます。<br>t。パッケージのライセンスを管理するには、 <b>「ライセンスの管</b> 話 | 、お客様の selesforce.com 環境<br>、カ客様の selesforce.com 環境<br>、カブ、およびカスタムオブジェクトル<br>理]をクリックします。 | に直接インストールしたりすることができます<br>こ「開発中」のマークが付いており、組織内 | す。 <u>パッケージのインストールの詳細はこから</u> をご覧<br>1のユーザは利用できません。このため、アブリケー |
| 探しているものが見つかりませんか?<br>グローバル検索をお試しください。                                                    | インストール済みパッケージ                                                                                                    |                                                                                                    |                                                                                         |                                               |                                                               |
|                                                                                          | アクション パッケージ名                                                                                                    | 公開者                                                                                                    | バージョン番号                                                                                 | 名前空間プレフィックス                                   | 1ンストール日                                                       |
|                                                                                          | アンインストール 📥 UMSalesManagement                                                                                                    | Synapse Innovation Inc.                                                                                                    | 1.5                                                                                     | snps_um                                       | 2021/10/11 21:21                                              |
|                                                                                          | アンインストール 📥 UMGanttChart                                                                                                    | Synapse Innovation Inc.                                                                                                    | 1.4                                                                                     | um_gantt                                      | 2022/03/11 10:47                                              |
|                                                                                          | アンインストール 📥 UMWarehouseManagement                                                                                                    | Synapse Innovation Inc.                                                                                                    | 1.1                                                                                     | snps_um                                       | 2022/02/21 14:54                                              |
|                                                                                          | アンインストール 📥 <u>snps_um_Jabel</u>                                                                                                    | Synapse Innovation Inc.                                                                                                    | 1.2                                                                                     | snps_um                                       | 2022/02/21 14:23                                              |
|                                                                                          | アンインストール 📥 UMProductionManegement                                                                                                    | Synapse Innovation Inc.                                                                                                    | 1.1.2.1                                                                                 | snps_um                                       | 2021/10/11 21:19                                              |
|                                                                                          | アンインストール 📥 <u>snps_um_domain</u>                                                                                                    | Synapse Innovation Inc.                                                                                                    | 1.1.3                                                                                   | snps_um                                       | 2021/10/11 21:15                                              |
|                                                                                          | アンインストール 📥 <u>snps_um_schema</u>                                                                                                    | Synapse Innovation Inc.                                                                                                    | 1.15                                                                                    | snps_um                                       | 2021/10/11 21:14                                              |
|                                                                                          | 説明<br>04t2x000004C0RrAAK                                                                                                    |                                                                                                    |                                                                                         |                                               |                                                               |
|                                                                                          | アンインストール 📥 <u>snps_um_service</u>                                                                                                    | Synapse Innovation Inc.                                                                                                    | 1.2                                                                                     | snps_um                                       | 2021/10/11 21:15                                              |
|                                                                                          | アンインストール 📥 <u>snps_um_utility</u>                                                                                                    | Synapse Innovation Inc.                                                                                                    | 1.5                                                                                     | snps_um                                       | 2021/10/11 21:14                                              |
|                                                                                          | アンインストールされたパッケージ                                                                                                    |                                                                                                    |                                                                                         |                                               |                                                               |

アンインストールされ たパッケージのデータのアーカイブはありません

# 2. アップグレード手順

パッケージURL: Schema ver1.18.0

https://login.salesforce.com/packaging/installPackage.apexp?p0=04t2x000004C2VwAAK

- 1. 上記のパッケージURLにアクセスします。
- 2. ログイン画面が表示されます。 アップグレードする環境のユーザでログインしてください。

| salesforce                |   |
|---------------------------|---|
| ユーザ名 12件の保存されたユーザ名        | i |
| パスワード                     |   |
| ログイン                      |   |
| ✓ ログイン情報を保存する             |   |
| パスワードをお忘れですか? カスタムドメインを使用 | ] |
| カスタマーユーザではありませんか? 無料トライアル |   |

アップグレード実行画面が表示されます。
 ※アップグレード実行前に今回アップグレードを行うバージョンになっているか、
 必ずバージョン名を確認してください。

<実行手順>

- ①「管理者のみのインストール」を選択します。
- ②下図のように「同意」チェックボックスがある場合はチェックします。
- ③「アップグレード」ボタンをクリックします。

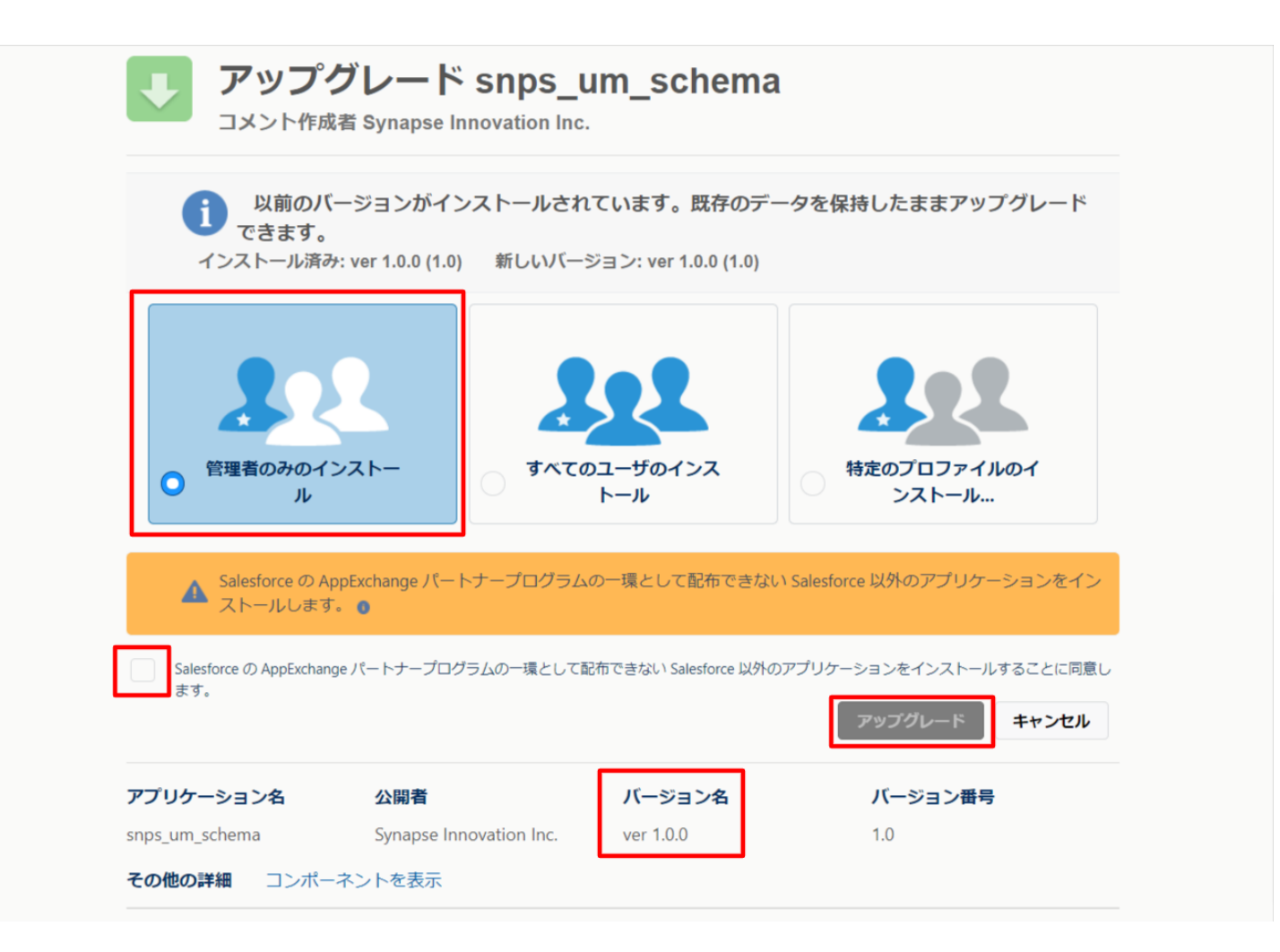

アップグレード完了後、画面に「アップグレードが完了しました」のメッセージが表示されます。完了ボタンをクリックしてください。
 下図のような画面が表示された場合は、完了メールを確認後に完了ボタンをクリックしてくだ

ト図のような画面が表示された場合は、元子メールを確認後に元子ボタンをクリックしてくたさい。

| アップク     コメント作成             | ブレード s<br><sup>者</sup>        | nps_um_schema                           |                        |    |
|-----------------------------|-------------------------------|-----------------------------------------|------------------------|----|
| <b>このアプ</b><br>アップグレ        | <b>リケーションのア</b><br>ィードが完了すると、 | <b>ップグレードには時間がかかります。</b><br>メールで通知されます。 |                        | 完了 |
| アプリケーション名<br>snps_um_schema | 公開者                           | <b>バージョン名</b><br>ver 1.15.0             | <b>バージョン番号</b><br>1.15 |    |

「インストール済みパッケージ」画面が表示されます。
 インストールしたパッケージ名のバージョン番号を確認してください。
 アップグレードを行ったバージョンになっていればアップグレード完了です。

|                                               |                                                                                                    | Q                                                                                                    | [設定] を検索                                                                                                    |                                                                                                  |                                                                      |                                                                                                    |                                 |                                        |                                     | $\star \bullet$                         | Ð                                                                                                    | ? \$         | r 🌲          | C        |
|-----------------------------------------------|----------------------------------------------------------------------------------------------------|----------------------------------------------------------------------------------------------------|----------------------------------------------------------------------------------------------------|--------------------------------------------------------------------------------------------------|----------------------------------------------------------------------|----------------------------------------------------------------------------------------------------|---------------------------------|----------------------------------------|-------------------------------------|-----------------------------------------|----------------------------------------------------------------------------------------------------|--------------|--------------|----------|
| 読記 設定 ホーム オブジェク                               | フトマネージャ 🗸                                                                                                    |                                                                                                    |                                                                                                    |                                                                                                  |                                                                      |                                                                                                    |                                 |                                        |                                     |                                         |                                                                                                    |              |              |          |
| Q 7>21-11                                     | 設定                                                                                                    |                                                                                                    |                                                                                                    |                                                                                                  |                                                                      | (()                                                                                                    | , 111-2-                        |                                        | <u>)</u> !![[]                      | Mille(C                                 | 12.2                                                                                                    | 1116-22      |              |          |
| ∨ アプリケーション                                    | 12                                                                                                    | ストール済みハッ                                                                                                    | ケーシ                                                                                                    | - 111 - 2115                                                                                     | ~ 1 16 × 911 / 1 ×                                                   |                                                                                                    |                                 | < 1 1 18 - 917 7                       |                                     |                                         |                                                                                                    |              |              |          |
| ∨ パッケージ                                       |                                                                                                    | オフリパットーン                                                                                                    |                                                                                                    |                                                                                                  |                                                                      |                                                                                                    |                                 |                                        | <\\<br>                             |                                         |                                                                                                    |              |              |          |
| <mark>インストール</mark> 済みパッケージ                   | インストール                                                                                                    | 済みハックーン                                                                                                    |                                                                                                    |                                                                                                  |                                                                      |                                                                                                    |                                 |                                        |                                     |                                         |                                                                                                    | (0ے          | <            | N7 😈     |
| > 機能設定                                        | AppExchange ページで                                                                                                    | は、開発済みのアプリケーションやコン                                                                                                    | ボーネントを参照したり、トライアルを                                                                                                    | したり、ダウンロードして、;<br>****                                                                           | が客様の salesforce.com 環境(                                              | に直接インストールしたりする。                                                                                                    | ことができます。 <u>と</u><br>まれ、3月35日か。 | <u>シケージのインストーJ</u><br>コービンジロースキナサ      | の詳細は                                | <u>こちら</u> をご覧くだ:                       | ≚().<br>                                                                                                | to Lardenn I | <u>AppEx</u> | change A |
| > 分析                                          | アフリリーションペニンボ<br>スできます。コンボーネン                                                                                                  | ーネンドは、バックーシビタンスドールさ<br>小は、[リリース]をクリックして、他の誤                                                                                                    | により。インストール道後は、タベモの<br>定機能を使用して個々にリリースした                                                                                                    | りしんジムアフリリーション。<br>とり、グループ単位でリリー                                                                  | らし、のよびガスらムオ フシェクト<br>-スしたりできます。                                      | に帰身モザゴのマージの行ういし                                                                                                    | のり、組織内の。                        | 가~맛(3A)(H) (영경 U)                      | °U - CUIE6                          | 0. 7 J 99 ⊂94.                          | パナスト                                                                                                    | DFO/IY:      | 91200        | .795999  |
| • Juni                                        | インストール済みパッケー                                                                                                    | ージの横にあるリンクにより、このページ:                                                                                                    | から別のアクションを実行できます。                                                                                                    | 17/4 F= / have a 660                                                                             | ml+bu,bu++                                                           |                                                                                                    |                                 |                                        |                                     |                                         |                                                                                                    |              |              |          |
| Analytics                                     | 700 -90 Fill 9 ac                                                                                                    | 13. LP 24 2 AF - 34 2009003                                                                                                    | 9.799-200402281198                                                                                                    | 1813, LD1 207, 0183                                                                              | 筆」をクリックします。                                                          |                                                                                                    |                                 |                                        |                                     |                                         |                                                                                                    |              |              |          |
| 目動インストールアプリケ                                  | インストール済み                                                                                                    | パッケーシ                                                                                                    |                                                                                                    |                                                                                                  |                                                                      |                                                                                                    |                                 |                                        |                                     |                                         |                                                                                                    |              |              |          |
|                                               |                                                                                                    |                                                                                                    | _                                                                                                    |                                                                                                  |                                                                      |                                                                                                    |                                 |                                        |                                     |                                         |                                                                                                    |              |              |          |
| ーション                                          | アクション                                                                                                    | パッケージ名                                                                                                    | 公開者                                                                                                    | パージョン番号                                                                                          | 名前空間プレフィックス                                                          | インストール日                                                                                                    | 制限                              | アプリケーション                               | タブ                                  | オブジェクト                                  | AppExe                                                                                                  | shange ≇     | 備完了          |          |
| ーション                                          | <b>アリション</b><br>アンインストール                                                                                                    | パッケージ名<br>SDFS_um_labe                                                                                                    | 公開者<br>Synapse Innovation Inc.                                                                                                    | パージョン番号<br>1.3                                                                                   | 名前空間プレフィックス<br>snps.um                                               | インストール日<br>2022/03/08 18:52                                                                                                    | ₩R<br>✓                         | アプリケーション<br>0                          | <b>97</b><br>0                      | <b>オブジェクト</b><br>0                      | AppExo<br>不合格                                                                                           | :hange ≇     | 備完了          |          |
| ーション<br>探しているものが見つかりませんか?<br>グローバレ検索をお試しください。 | <b>アウション</b><br>アンインストール<br>アンインストール                                                                                          | パッケージ名<br>spps un label<br>UMProductionManegament                                                                                                    | 公開者<br>Synapse Innovation Inc.<br>Synapse Innovation Inc.                                                                                  | バージョン番号<br>1.3<br>1.13<br>1.141                                                                  | 名前空間プレフィックス<br>snps.um<br>enpe.um                                    | インストール日<br>2022/06/06 18:52<br>2022/08/06 19:06<br>2022/08/06 19:06                                                                             | ₩R<br>✓<br>✓                    | <b>アプリケーション</b><br>0<br>2              | <b>タブ</b><br>0<br>2                 | オブジェクト<br>0<br>0                        | AppExe<br>不合格<br>合格                                                                                     | change ≇     | 備完了          |          |
| ーション<br>揉しているものが見つかりませんか?<br>グローバル検索をお試しください。 | <b>アウション</b><br>アンインストール<br>アンインストール<br>アンインストール                                                                              | パッケージ名<br>srps.um.label<br>UMProductionManegement<br>srps.um.domain                                                                                                   | 公開者<br>Synapse Innovation Inc.<br>Synapse Innovation Inc.<br>Synapse Innovation Inc.<br>Synapse Innovation Inc.                            | <b>パージョン番号</b><br>1.3<br>1.13<br>1.141<br>1.15                                                   | 名前空間プレフィックス<br>snps.um<br>enpe.um<br>enpe.um                         | <b>-1&gt;21 → 10 E</b><br>2022/08/08 18:52<br>2022/08/08 19:06<br>2022/08/08 18:56<br>2022/06/08 18:46                                          | 制限<br>✓                         | <b>アプリケーション</b><br>0<br>2<br>0         | 97<br>0<br>2<br>5<br>73             | オブジェクト<br>0<br>0<br>1                   | <b>AppEx</b><br>不合格<br>合格<br>不合格                                                                        | :hange ≇     | 備完了          |          |
| ーション<br>探しているものが見つかりませんか?<br>グローバル検索をお試しください。 | アウション<br>アンインストール<br>アンインストール<br>アンインストール<br>アンインストール                                                                         | Nytr-32<br>Stesumlabel<br>UMProductionHenestment<br>stesumscheres<br>2019<br>0452/00001C0RrAAK                                                                        | 公明者<br>Synappe Innovation Inc.<br>Synappe Innovation Inc.<br>Synappe Innovation Inc.<br>Synappe Innovation Inc.                            | <ul> <li>パージョン番号</li> <li>1.3</li> <li>1.13</li> <li>1.14.1</li> <li>1.15</li> </ul>             | 名前空間 <b>ナレフィックス</b><br>snps_um<br>snps_um<br>snps_um                 | インストール日           2022/06/08 18:52           2022/06/08 19:06           2022/08/08 19:56           2022/08/08 18:56           2022/06/08 18:46  | 制限<br>√<br>√<br>√<br>√          | <b>アラリケーション</b><br>0<br>2<br>0<br>0    | <b>37</b><br>0<br>2<br>5<br>73      | <b>ປັງຈັນປາ</b><br>0<br>0<br>1<br>129   | AppEx           不合格           合格           不合格           不合格                                            | :hange ≇     | 備完了          |          |
| ーション<br>探しているものが見つかりませんか?<br>グローバル検索をお話しください。 | アリション           アリ・インストール           アリ・インストール           アリ・インストール           アリ・インストール           アリ・インストール           アリ・インストール | Nyr - 32<br>stasum label<br>UMProduction here at ment<br>stasum scheme<br>2019<br>Officious Officer Addition<br>of the country of the scheme at the<br>stasum service | 公開者     Syrase Innovation Inc.     Syrase Innovation Inc.     Syrase Innovation Inc.     Syrase Innovation Inc.     Syrase Innovation Inc. | <ul> <li>パージョン番号</li> <li>1.3</li> <li>1.13</li> <li>1.141</li> <li>1.15</li> <li>1.2</li> </ul> | <mark>名前空間ナレフィックス</mark><br>รารระบท<br>รารระบท<br>รารระบท<br>รารระบท | 42x2k-#E           2022/05/08 18 52           2022/05/08 18 56           2022/05/08 18 56           2022/05/08 18 46           2022/06/08 18 57 | ■<br>制限<br>イ<br>イ<br>イ          | <b>ກອັນກ່-ວະແນ</b><br>0<br>2<br>0<br>0 | <b>37</b><br>0<br>2<br>5<br>73<br>0 | <b>17ັງັງເ</b> ກົ<br>0<br>0<br>1<br>129 | AppExe           不合格           合格           不合格           不合格           不合格           不合格           不合格 | chanze 🎙     | 備完了          |          |

アンインストールされたパッケージのデータのアーカイブはありません

## 3. 設定内容

### 前提:下位バージョンから現在のバージョンまでの設定

<u>アップグレード前のバーション確認</u>で確認したバージョン(=下位バージョン)から アップグレード後のバーション(=現在のバージョン)までの設定を行ってください。 設定内容は各バージョンの「スキーマアップグレード設定資料」の設定内容を参照ください。 ver.1.17以前は各製品のリリースノートを参照ください。

(対象バージョン例)

下位バージョンが 1.0、現在のバージョンが 1.2の場合は、 ver1.1、ver1.2の2バージョンの設定が必要です。

## 3.1. グローバル選択リスト値の追加

下記の選択リストに選択肢が追加されました。 手順を参考に、各選択リストの設定を行ってください。

| 選択リスト | 表示ラベル          | 追加選択肢    | 值             |
|-------|----------------|----------|---------------|
| 品目区分  | Item Div Value | Discount | ※API参照名の変更は不要 |

<手順> (例)受払区分 Event Div Value

①設定> クイック検索で「選択リスト値セット」を検索し、選択

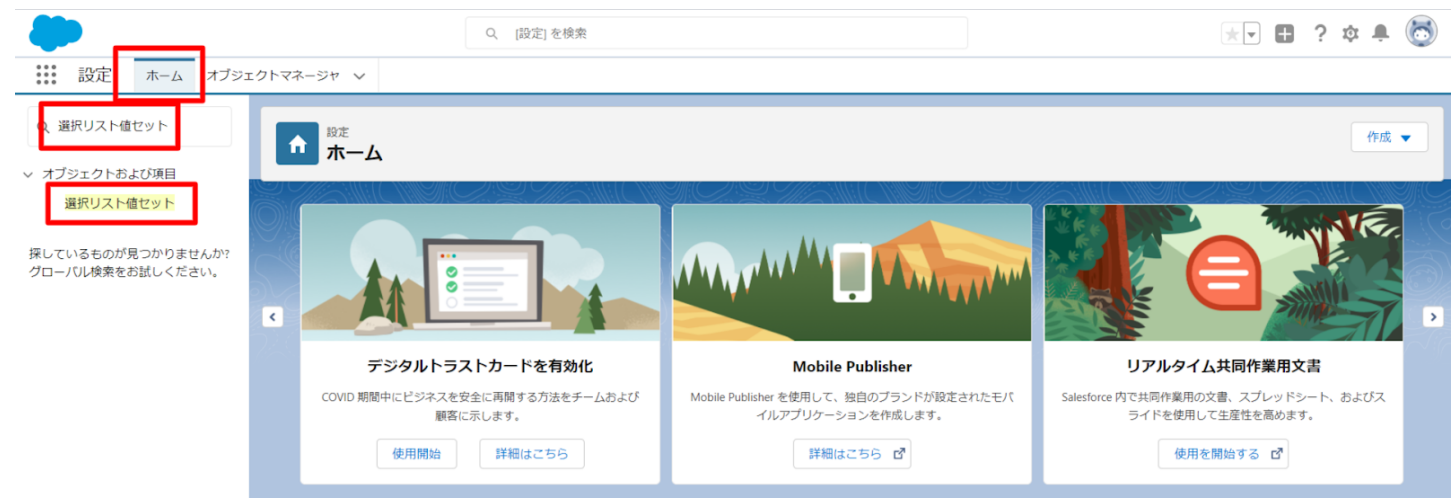

| (                                                         | ②Event Div Value                                                                                            | をクリック(右側の「E」                                                                                                    | をクリックすると                                                                                                    | と早く見つけられる)                                                                                                    |
|-----------------------------------------------------------|----------------------------------------------------------------------------------------------------|----------------------------------------------------------------------------------------------------|----------------------------------------------------------------------------------------------------|----------------------------------------------------------------------------------------------------|
|                                                           |                                                                                                    | Q. [設定] を検索                                                                                                    |                                                                                                    | 🖈 🖬 ? 🌣 뵺 🐻                                                                                                    |
|                                                           | オブジェクトマネージャ 🗸                                                                                               |                                                                                                    |                                                                                                    |                                                                                                    |
| <ul> <li>G 選択リスト値セット</li> <li>&gt; オブジェクトおよび項目</li> </ul> | ●                                                                                                    | セット                                                                                                    |                                                                                                    |                                                                                                    |
| 選択リスト値セット                                                 | 選択リスト値セット                                                                                                   | (- 2):9) <i>011:</i>                                                                                                    |                                                                                                    | 0 Culver-9az                                                                                                    |
| 探しているものが見つかりません<br>グローバル検索をお試しください                        | カッ? グローバル選択リスト値セットでは、オブ<br>ビュー: すべて                                                                         | ジェクト間で値を共有できます。カスタム選択リスト項目はグローバル値セットにま<br>8                                                                                                    | まづき、その 値を 継承します。 値セット は 制限されてし                                                                                                    | るため、ユーザは AFIを使用して未承認の値を追加できません。                                                                                                    |
|                                                           | HID. ISH Below                                                                                              | A                                                                                                    | B C  <mark>  E  </mark> G H I J K L M N O                                                                                                    | P   Q   R   S   T   U   V   W   X   V   Z   ア   カ   サ   タ   ナ   ハ   マ   ヤ   ラ   ワ   その他   すべて                                                                                                    |
|                                                           | クローバルはセット<br>アウション 表示フペル +<br>編集   南除 ▲ Exert<br>Generation<br>編集   南除 ▲ Exert Du Value<br>和政法のプローびい能で水 (0) | 戦度<br>調明<br>パンコ実達ポリンコテラビ、管理実績。計画外入出庫、工場出荷、在庫移管(相<br>新人有、工業、低労、<br>Penanco Renal Resource Flarmed,Wink Plarmed,Wink Renalt Work Controllin<br>Required Orbid Bem Consumption Actual Result,Factory Ship Result,Suppy /<br>Phild Bem Requirement, Childhem Consumption Actual Result, Lineratory Oh<br>gesits, Wink Management Result, Wink Results, Line Change<br>Fool El/指要実績、細印、在原料管、製造実績、支給実績、工具 | 2啓元)、左庫移営(移営先)、左庫移営予定、作業営<br>RepPennedShip In FlernedShip In Theretory Movem<br>Vacual Result, Work Controlling Result, Production Co<br>coloring_Invertory Movement, Manufacturing Results<br>副入庫、工場入庫予定、工場出庫、在庫調整、急入実 | 理子定 作業実績 作業予定 , 子品目所要 , 子品目消費実績 , 支給実績 , 製造オージー 製造実<br>wer PlannedInvertory Movement Transfer From Invertory Movement Transfer To, Child Item<br>dor, Production Result, Non Scheduled Warehouze In/Out<br>, Provide Actual Result, Ship In, Ship In Planned , Ship Out, Stock Adjustment, Vierehousing<br>請, 管理実績, 作業実績, ロハー付替え |
| ○ 設定 ホーム オブジェ<br>Q 選択                                     | <ul> <li>③値セクションの</li> <li><sup>2クトマネージャ</sup> ×</li> <li><sup>20トマネージャ</sup> ×</li> </ul>                  | 新規ボタンをクリック                                                                                                    |                                                                                                    | * 🛛 🖬 ? 🌣 🌲 🎯                                                                                                    |
| データ<br>州/国/テリトリー <mark>選択</mark> リスト                      |                                                                                                    | THET CHIES NG (CANNONNAC - TAETA (CHI                                                                                                    |                                                                                                    |                                                                                                    |
| <mark>選択</mark> リスト設定                                     | クローバル値セット(管理)                                                                                               |                                                                                                    |                                                                                                    | iii του του του του του του του του του του                                                                                                    |
| オブジェクトおよび項目                                               | 📩 このグローバル値セットは管理されています。つまり                                                                                  | 、編集できるのは特定の常性のみです。詳細造組の表示                                                                                                    |                                                                                                    |                                                                                                    |
| 通びワスト値セット                                                 |                                                                                                    | · · · · · · · · · · · · · · · · · · ·                                                                                                    | <u>新防な値 [1]</u>   項目の使用場所 [2]                                                                                                    |                                                                                                    |
| 泵しているものが見つかりませんか?<br>プロー/①↓検索をお試しください。                    | グローパル値セットの詳細<br>▼ 情報                                                                                        | Event Div Value<br>Event Div Value<br>Event Div Value<br>Child Ben Requirement, Childhen Consumption Actual Result Jong's Sing & Flanned Sh<br>Value (中国) (中国) (中国) (中国) (中国) (中国) (中国) (中国)                                                                                                    | wentsry<br>P Out<br>在                                                                                                    |                                                                                                    |
|                                                           | 使用される選択リスト値<br>有効をよび無効な運営リスト値                                                                               | 14 (最大 1.000)                                                                                                    |                                                                                                    |                                                                                                    |
|                                                           | 値                                                                                                    | 新規 並び夢え 置換 印刻用に表示                                                                                                    | グラフの色 ▼                                                                                                    |                                                                                                    |
|                                                           | アウション 値                                                                                                    | API 多照名                                                                                                    | デフォルト グラフの色                                                                                                    | 更新者<br>1107世紀2月1日2月1日-1月 0001/10/11/0000                                                                                                    |
|                                                           | 編集  首時注   無效化 Manufacturing Results                                                                         | ManufacturingResults<br>WorkResults                                                                                                    | 動的に書い当て済み<br>動的に書い当て済み                                                                                                    |                                                                                                    |
|                                                           | 編集   前時   無効化 Work Management Results                                                                       | Work Management Results                                                                                                    |                                                                                                    | 工程進捗テスト管理者ユーザ、2021/12/14 16:08                                                                                                    |
|                                                           |                                                                                                    |                                                                                                    |                                                                                                    |                                                                                                    |
|                                                           | 編集   削除   無効化 Warehousing Results                                                                           | WarehousingResults                                                                                                    | 動的に書り当て済み                                                                                                    | <u>工程:進持テスト 管理者ユーザ</u> , 2021/12/14 16:08                                                                                                    |

④入力欄に下記を入力し、「このグローバル値セットを使用するすべての レコードタイプに新しい選択リスト値を追加します。」にチェックし、保存する。 Lot Change

#### スキーマアップグレード設定資料 ver.1.17-1.18

| -                                                                                               | Q. [[治定] を検索                                                                                                    | * 🖬 ? 🌣 🜲 🐻 |
|-------------------------------------------------------------------------------------------------|----------------------------------------------------------------------------------------------------|-------------|
| 説 設定 ホーム オブジェ                                                                                   | クトマネ−ジァ ∨                                                                                                    |             |
| Q 選択                                                                                            | ◎ <sup>設ま</sup><br>選択リスト値セット                                                                                                    |             |
| <ul> <li>→ テラ</li> <li>州/国/テリトリー選択リスト<br/>選択リスト設定</li> <li>オブジェクトおよび項目<br/>選択リスト価セット</li> </ul> | 選携VXF値の達施<br>Event Div Value<br>以下の1-2以上の選択V2F値を追加はます。値は1行につき1つ存在する必要があり、値のうべいとAPI参照名の両方で使用とれます。<br>値が、無効な値のAPI参照名と一致する場合、その値は以前のうていた共に用度有効になります。<br>値が、無効な値のうていと一致し、API参照名と一致しない場合、新しい値が作成されます。 | C0√-50∧67 🥹 |
| 探しているものが見つかりませんか?<br>グローバル検索をお試しください。                                                           | しまであっている       しました       プローバル値セットを使用するすべてのレコードライナに新しい環路以上値を追加します。                                                                                                    | 835         |
|                                                                                                 | 43/64                                                                                                    |             |

### 3.2. グローバル値選択リストの翻訳ファイルのインポート

本バージョンアップでの翻訳ファイルバージョンは「Ver1.17.0」となります。

<差分の翻訳ファイルの適用> ※ グローバル選択リスト値の追加を事前に行うこと。

- シナプスイノベーションのHPのシナプス製品サポートページを開きます。 <u>https://www.synapse-i.jp/support/snps</u>
- ②「シナプス製品サポート会員限定コンテンツはこちら」の「ログインページへ」ボタンを クリックし、ログインしてください。

| Synapse innovation | 会社情報     | ソリューション | 製造業コラム | イベント情報 | 資料ダウンロード   | サポート/お問い合わせ | 採用情報 |
|--------------------|----------|---------|--------|--------|------------|-------------|------|
| メンテナンス/            | 障害情報ページへ |         |        | 購入     | 入前のよくある質問ペ | -ジヘ         |      |
|                    |          |         |        |        |            |             |      |

| シナプス製品サ:                 | ポート会員限定コンテンツはこちら<br>ログインが必要です)<br>製品サポート会員限定コンテンツ | • |
|--------------------------|---------------------------------------------------|---|
| シナフス調                    | 翌品 サホート 会員 限 定 コンテンツ ログインページ                      |   |
| ユーザー名またはメールアドレス<br>パスワード | ☑ ログイン状態を保存する ログイン                                |   |
| ログイン後こ                   | こちらをクリックしてください(ページが遷移します)                         |   |

③「フォーマットページへ」ボタンをクリックします。

| * | ユーザーガイト<br>Synapse innovation 会社情報 ソリューション<br>各製品の<br>ユーザーガイドはこちら。<br>ユーザーガイドページへ | マーユアル助画<br>製造薬コラム イベント情報 資料分ウンロード サポート/お問い合わせ 採用情報<br>各製品の使い方を<br>動画で学ぶことができます。<br>マニュアル動画ページへ |
|---|-----------------------------------------------------------------------------------|------------------------------------------------------------------------------------------------|
|   |                                                                                   |                                                                                                |
|   | <b>フォーマット</b><br>各製品で使用するインポートフォーマットなどを<br>掲載しています。                               | FAQ<br>よくあるご質問をまとめて<br>ご案内しています。                                                               |

#### ④必要なアップグレード用翻訳ファイルをダウンロードしてください。

#### ⑤適用する環境の、ホーム> クイック検索で「インポート」と入力し、 「インポート」をクリックします。

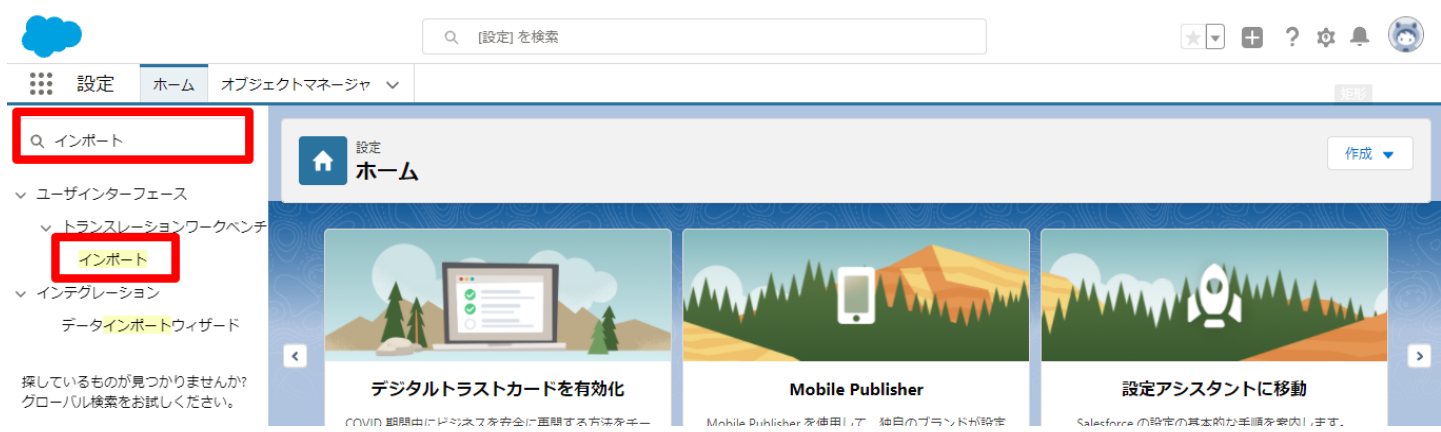

| <b>⑥イ</b> 2                                                                 | ンポート画面が開きます。                                                                                                    |                                                                             |
|-----------------------------------------------------------------------------|----------------------------------------------------------------------------------------------------|-----------------------------------------------------------------------------|
| Γ                                                                           | ファイルを選択」 ボタンをクリックして起動する                                                                                                    | 画面に ④でダウンロードしたファイルを                                                         |
| 選打                                                                          | 尺し、「インポート」ボタンをクリックします。                                                                                                    |                                                                             |
|                                                                             | Q. [設定]を検索                                                                                                    | * 🖬 ? 🌣 🐥 🐻                                                                 |
| 設定 ホーム オブジョ                                                                 | :クトマネージャ ∨                                                                                                    |                                                                             |
|                                                                             |                                                                                                    |                                                                             |
| Q 72#-N                                                                     |                                                                                                    |                                                                             |
| ∨ ユーザインターフェース                                                               |                                                                                                    |                                                                             |
| > トランスレーションワークベンチ                                                           | インボートを開始する前に、次の手順を実行します。                                                                                                    |                                                                             |
| インポート                                                                       | 1.目的の言語ごとに個別のファイルを作成し、キーと翻訳のみを含めます。                                                                                                    | 短形                                                                          |
| ∨ インテグレーション                                                                 | <ol> <li>この酬試のインボートの言語を指定します。相効な言語コードを使用しててたたい。</li> <li>メオリアイルでは、前e 54の target-ingruage 属性を使用します。たとえは、</li> <li>オオリアイルでは、言語コードを更新します。たとえは、「Language code: es]です。</li> <li>オオフイルでは、言語コードを更新します。たとえは、「Language code: es]です。</li> </ol> | US" target-language="en_US" translation-type="metadata" datatype=">ml"> です。 |
| データ <mark>インポート</mark> ウィザード                                                | 3.インボートする前に、インボートファイルを UTF-8 文字コードで保存します。                                                                                                    |                                                                             |
| 探しているちのが目つかりませんか?                                                           | ステゥブ 2. ファイルを ZIP で圧縮 (省略可能)                                                                                                    |                                                                             |
| グローバル検索をお試しください。                                                            | 複数言語ファイルをアップロードする場合は、より簡単にインボートできるようにすべてのファイルをまとめて zip できます。                                                                                                    |                                                                             |
|                                                                             | ステップ 3.ファイルを選択してアップロード                                                                                                    |                                                                             |
|                                                                             |                                                                                                    |                                                                             |
|                                                                             | 「ファイルを確決」連択されていません                                                                                                    |                                                                             |
|                                                                             | ス <del>テ</del> ップ 4. ファイルのインポ∽ኑ                                                                                                    |                                                                             |
|                                                                             | 4-#C-                                                                                                    |                                                                             |
|                                                                             |                                                                                                    |                                                                             |
| メ-<br>お<br>・<br>・<br>「                                                      | -ルの件名が「翻訳のインポートに失敗しました」<br>F数ですが、下記のいずれかを何度かお試しくだ<br>再度⑥を実行<br>コグアウト、ログインをして、⑥を実行                                                                                                    | 」の場合は、<br>さい。                                                               |
| 0BZ00000                                                                    | 000KyjG Sandbox: 翻訳のインポート完了 ٫ 🎟                                                                                                    | Salesforce ×                                                                |
| 翻訳のインポート   To 自分 ▼                                                          | < >                                                                                                    | 10月19日(火) 23:27 (3 日前) 🔥 🕤 🗄                                                |
| 文 英語 ▼ >                                                                    | 日本語 ▼ メッセージを翻訳                                                                                                    | 次の言語で無効にする: 英語 🗙                                                            |
| インボートのために<br>以下のファイルのイ<br>よろしくお願い申し<br>Salesforce トランス<br>あなたは<br>質問がある場合や、 | : 2021/10/19 23:27:26 JST に送信された picklistValue.stf 翻訳ファイルが完了しま<br>'ンポートに成功しました。 picklistValue.stf<br>'上げます。<br>(レーションワークベンチ<br>サポートが必要な場合は、 <u>Salesforce カスタマーサポート</u> にお問い合わせくだる                                                    | ました。<br>として登録されています。<br>さい。                                                 |
| ← 返信                                                                        | → 転送                                                                                                    |                                                                             |

# 4. 改訂履歴

| 改訂日        | 改訂内容 |
|------------|------|
| 2022/04/15 | 初版   |

- 本書の一部または全部を無断で複製・転載することはお断りします。
- 本書の内容は将来予告なしに変更することがあります。
- 本書の内容につきましては、万全を期して作成いたしましたが、万一、ご不明な点や、誤り、記載漏 れなどお気づきの点がありましたら、弊社担当までご連絡ください。
- 本製品をご利用いただいた結果の影響につきましては上項に関わらず責任を負いかねますのでご了承 ください。
- 本書の内容はスキーマ ver.1.18時点のものです。